## Hướng dẫn cấu hình Mail Imexpharm trên ứng dụng Microsoft Outlook 2016

## Bước 1/ Mở trình duyệt Microsoft Outlook. Trên thanh menu chọn File

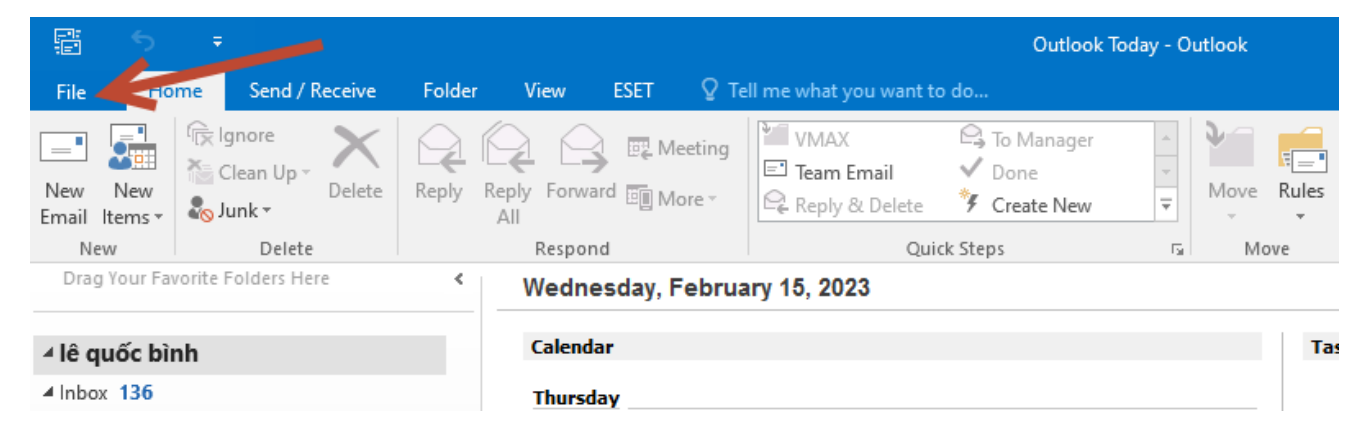

Bước 2/ Chọn Account Settings.

| ${ \biselineskip}$        |                          | Outlook Today - Outlook                                                                                                    |
|---------------------------|--------------------------|----------------------------------------------------------------------------------------------------|
| Info                      | Accou                    | nt Information                                                                                                    |
| Open & Export             | binhlq@in<br>POP/SMT     | nexpharm.com                                                                                                    |
| Save Attachments          | + Add Account            |                                                                                                    |
| Print                     | Account<br>Settings -    | ACCOUNT SETTINGS<br>Change settings for this account or set up more connections.                                                                           |
| Office Account<br>Options | 1                        | Mailbox Cleanup<br>Manage the size of your mailbox by emptying Deleted Items and archiving.                                                                |
| Exit                      | Cleanup<br>Tools ▼       | manage the size of your manbox by emptying beleted terns and arenving.                                                                                     |
|                           | Manage Rules<br>& Alerts | Rules and Alerts<br>Use Rules and Alerts to help organize your incoming e-mail messages, and receive<br>updates when items are added, changed, or removed. |

Bước 3/ Chọn tab E-mail -> chọn New...

| Account      | Settings                         |                |                    |                      |                        |               | × |
|--------------|----------------------------------|----------------|--------------------|----------------------|------------------------|---------------|---|
| E-mail<br>Yo | l <b>Accounts</b><br>u can add o | r remove an a  | account. You can s | elect an account and | l change its settings. |               |   |
| E-mail       | Data Files                       | RSS Feeds      | SharePoint Lists   | Internet Calendars   | Published Calendars    | Address Books |   |
| S Nev        | w 🔆 Rej                          | pair 督 C       | hange 📀 Set        | as Default 🗙 Remo    | ove 🛨 🖶                |               |   |
| Name         |                                  |                |                    | Туре                 |                        |               |   |
| 😍 bin        | hlq Dimexpl                      | harm.com       |                    | POP/SMTP (sen        | d from this account by | default)      |   |
|              |                                  |                |                    |                      |                        |               |   |
|              |                                  |                |                    |                      |                        |               |   |
|              |                                  |                |                    |                      |                        |               |   |
|              |                                  |                |                    |                      |                        |               |   |
|              |                                  |                |                    |                      |                        |               |   |
|              |                                  |                |                    |                      |                        |               |   |
| Selected     | d account de                     | livers new m   | essages to the fol | lowing location:     |                        |               |   |
| Chang        | ge Folder                        | Lê Quốc Bìn    | h\Inbox            |                      |                        |               |   |
|              |                                  | in data file ( | 5:\Luu Mail\Outlo  | ok\binhlq.pst        |                        |               |   |
|              |                                  |                |                    |                      |                        |               |   |
|              |                                  |                |                    |                      |                        |               |   |
|              |                                  |                |                    |                      |                        | Close         |   |

Bước 4/ Check chọn Manual setup or additional server types. -> tiếp theo Chọn Next.

| Add Account                              |                                                                 | ×     |
|------------------------------------------|-----------------------------------------------------------------|-------|
| Auto Account Setup<br>Manual setup of an | account or connect to other server types.                       | ž     |
| ○ E-mail Account                         |                                                                 |       |
| Your Name:                               | Example: Ellen Adams                                            |       |
| E-mail Address:                          | Example: ellen@contoso.com                                      |       |
| Password:<br>Retype Pass ford:           |                                                                 |       |
|                                          | Type the password your Internet service provider has given you. |       |
| <ul> <li>Manual setup or ad</li> </ul>   | ditional server types                                           |       |
|                                          | < Back Next > C                                                 | ancel |

Bước 5/ Check chọn POP or IMAP -> Chọn Next.

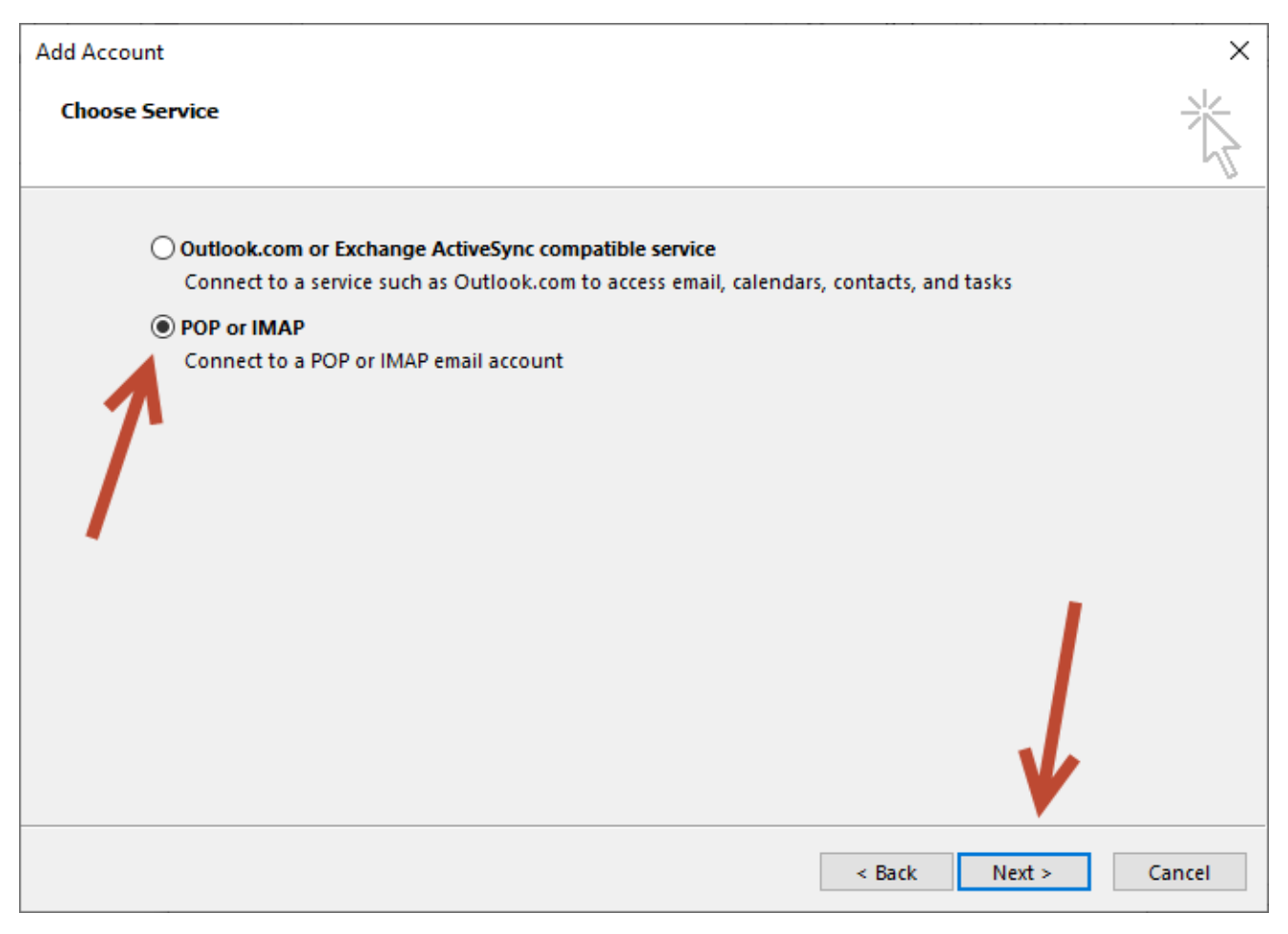

Bước 6/ Nhập các thông số như hình.

Your name: tên mô tả.

Email Address: nhập địa chỉ email.

Account Type: Chon POP3

Incoming mail server: mail.imexpharm.com

## Outgoing mail server (SMTP): mail.imexpharm.com

User name: nhập địa chỉ email.

Password: nhập mật khẩu email.

Xong chọn More Settings... tiếp tục làm bước 7.

| Add Account                                                               |                                | ×                                                           |  |  |  |
|---------------------------------------------------------------------------|--------------------------------|-------------------------------------------------------------|--|--|--|
| POP and IMAP Account Set<br>Enter the mail server settir                  | tings<br>ngs for your account. | ×                                                           |  |  |  |
| User Information                                                          |                                | Test Account Settings                                       |  |  |  |
| Your Name:                                                                | Nguyen Thanh Binh              | We recommend that you test your account to ensure that      |  |  |  |
| Email Address:                                                            | binhnt@imexpharm.com           |                                                             |  |  |  |
| Server Information                                                        |                                | Test Account Settings                                       |  |  |  |
| Account Type:                                                             | РОРЗ 🗸                         |                                                             |  |  |  |
| Incoming mail server:                                                     | mail.imexpharm.com             | Automatically test account settings when Next<br>is clicked |  |  |  |
| Outgoing mail server (SMTP):                                              | mail.imexpharm.com             | Deliver new messages to:                                    |  |  |  |
| Logon Information                                                         |                                | New Outlook Data File                                       |  |  |  |
| User Name:                                                                | binhnt@imexpharm.com           | Existing Outlook Data File                                  |  |  |  |
| Password:                                                                 | ******                         | Browse                                                      |  |  |  |
| Re                                                                        | Remember password              |                                                             |  |  |  |
| Require logon using Secure Password Authentication<br>(SPA) More Settings |                                |                                                             |  |  |  |
|                                                                           |                                | < Back Next > Cancel                                        |  |  |  |

Bước 7/ Chọn More Settings...

Tab General để mặc định như hình.

## **Tab Outgoing Server**, check chọn My outgoing server (SMTP) requires authentication

và check chọn Use same settings as my incoming mail server.

| Internet E                                                                                                    | -mai Setti ga                                                                                                    |                                                                                                 |                                                             | >                                     |
|----------------------------------------------------------------------------------------------------|----------------------------------------------------------------------------------------------------|-------------------------------------------------------------------------------------------------|-------------------------------------------------------------|---------------------------------------|
| General                                                                                                    | Outgoing Server                                                                                                    | Advanced                                                                                        |                                                             |                                       |
| Mail Acc                                                                                                    | ount                                                                                                    | , la la la la la la la la la la la la la                                                        |                                                             |                                       |
| Type th                                                                                                    | ie name by which                                                                                                    | you want to r                                                                                   | efer to this acco                                           | unt. For                              |
| exampl                                                                                                    | le: "Work" or "Micr                                                                                                    | osoft Mail Sei                                                                                  | ver"                                                        |                                       |
| binnn                                                                                                    | t@imexpharm.com                                                                                                    | 1                                                                                               |                                                             |                                       |
| Other U                                                                                                    | r Information —                                                                                                    |                                                                                                 |                                                             |                                       |
| Organ<br>Deply F                                                                                                    | a on:                                                                                                    |                                                                                                 |                                                             |                                       |
|                                                                                                    |                                                                                                    |                                                                                                 |                                                             |                                       |
|                                                                                                    | 10.01                                                                                                    |                                                                                                 | ОК                                                          | Cancel                                |
| Internet E                                                                                                    | -mail Settings                                                                                                    |                                                                                                 |                                                             | · · · · · · · · · · · · · · · · · · · |
|                                                                                                    |                                                                                                    |                                                                                                 |                                                             | ,                                     |
| General                                                                                                    | Outgoing Server                                                                                                    | Advanced                                                                                        |                                                             | ,                                     |
| General                                                                                                    | Outgoing Server<br>utgoing server (SM                                                                                                    | Advanced<br>ITP) requires a                                                                     | uthentication                                               | 2                                     |
| General<br>My or<br>U                                                                                                  | Outgoing Server<br>utgoing server (SM<br>se same settings a                                                                                           | Advanced<br>ITP) requires a<br>s my incoming                                                    | uthentication<br>1 mail server                              | 2                                     |
| General<br>My ou                                                                                                    | Outgoing Server<br>utgoing server (SM<br>se same settings a<br>og on using<br>ser Name:                                                               | Advanced<br>ITP) requires a<br>s my incoming                                                    | uthentication<br>1 mail server                              | ,                                     |
| General<br>My or<br>U<br>U<br>U<br>Pri                                                                                 | Outgoing Server<br>utgoing server (SM<br>se same settings a<br>og on using<br>ser Name:                                                               | Advanced<br>ITP) requires a<br>s my incoming                                                    | uthentication<br>1 mail server                              | ,                                     |
| General<br>My ou<br>O U<br>C<br>C<br>C<br>C<br>C<br>C<br>C<br>C<br>C<br>C<br>C<br>C<br>C<br>C<br>C<br>C<br>C<br>C<br>C | Outgoing Server<br>utgoing server (SM<br>se same settings a<br>og on using<br>ser Name:                                                               | Advanced<br>ITP) requires a<br>s my incoming<br>nember passw                                    | uthentication<br>mail server                                |                                       |
| General<br>My ou<br>U<br>U<br>U<br>P                                                                                   | Outgoing Server<br>utgoing server (SM<br>se same settings a<br>og on using<br>ser Name:<br>assword:<br>Require Secure F                               | Advanced<br>ITP) requires a<br>s my incoming<br>nember passw<br>Password Auth                   | uthentication<br>1 mail server<br>vord<br>nentication (SPA) |                                       |
| General<br>My ou<br>U<br>U<br>D<br>L<br>C<br>U                                                                         | Outgoing Server<br>utgoing server (SM<br>se same settings a<br>og on using<br>ser Name:<br>assword:<br>Require Secure F<br>og on to incoming          | Advanced<br>ITP) requires a<br>s my incoming<br>nember passw<br>Password Auth<br>mail server be | uthentication<br>mail server<br>ord<br>hentication (SPA)    | ail                                   |
| General<br>My or<br>U<br>U<br>U<br>U<br>D<br>U<br>U<br>U<br>U<br>U<br>U<br>U<br>U<br>U<br>U<br>U<br>U<br>U             | Outgoing Server<br>utgoing server (SM<br>se same settings a<br>og on using<br>ser Name:<br>ser Name:<br>Require Secure F<br>og on to incoming         | Advanced<br>ITP) requires a<br>s my incoming<br>nember passw<br>Password Auth<br>mail server be | uthentication<br>mail server<br>rord<br>nentication (SPA)   | ail                                   |
| General<br>My ou<br>U<br>U<br>P<br>C<br>Lo                                                                             | Outgoing Server<br>utgoing server (SM<br>se same settings a<br>og on using<br>ser Name:<br>assword:<br>@ Rer<br>Require Secure F<br>og on to incoming | Advanced<br>ITP) requires a<br>s my incoming<br>nember passw<br>Password Auth<br>mail server be | uthentication<br>mail server<br>ord<br>hentication (SPA)    | ail                                   |
| General<br>My ou<br>U<br>U<br>P                                                                                        | Outgoing Server<br>utgoing server (SM<br>se same settings a<br>og on using<br>ser Name:<br>assword:<br>Require Secure F<br>og on to incoming          | Advanced<br>ITP) requires a<br>s my incoming<br>nember passw<br>Password Auth<br>mail server be | uthentication<br>mail server<br>rord<br>nentication (SPA)   | ail                                   |
| General<br>My ou<br>Lo<br>P                                                                                            | Outgoing Server<br>utgoing server (SM<br>se same settings a<br>og on using<br>ser Name:<br>assword:<br>Require Secure F<br>og on to incoming          | Advanced<br>ITP) requires a<br>s my incoming<br>nember passw<br>Password Auth<br>mail server be | uthentication<br>mail server                                | ail                                   |
| General<br>My ou<br>U<br>C<br>C<br>C<br>C                                                                              | Outgoing Server<br>utgoing server (SM<br>se same settings a<br>og on using<br>ser Name:<br>assword:<br>Require Secure F<br>og on to incoming          | Advanced<br>ITP) requires a<br>s my incoming<br>nember passw<br>Password Auth<br>mail server be | uthentication<br>mail server                                | ail                                   |
| General<br>My ou<br>U<br>U<br>P                                                                                        | Outgoing Server<br>utgoing server (SM<br>se same settings a<br>og on using<br>ser Name:<br>assword:<br>Require Secure F<br>og on to incoming          | Advanced<br>ITP) requires a<br>s my incoming<br>nember passw<br>Password Auth<br>mail server be | uthentication<br>mail server<br>rord<br>hentication (SPA)   | ail                                   |
| General<br>My ou<br>U<br>C<br>C<br>C<br>C                                                                              | Outgoing Server<br>utgoing server (SM<br>se same settings a<br>og on using<br>ser Name:<br>assword:<br>Require Secure F<br>og on to incoming          | Advanced<br>ITP) requires a<br>s my incoming<br>nember passw<br>Password Auth<br>mail server be | uthentication<br>mail server                                | ail                                   |

|                                                                                                    | Internet E-mail Settings ×                                                                                                    |
|----------------------------------------------------------------------------------------------------|----------------------------------------------------------------------------------------------------|
| Tab Advanced<br>Chổ Outgoing server (SMTP)<br>từ 25 đổi thành 465.<br>Mục User the following types<br>os encrypted connection: chọn<br>SSL.<br>Sau đó bấp OK | General       Outgoing Server       Advanced         Server Port Numbers       Incoming server (POP3):       10       Use Defaults <ul> <li>This server requires an encrypted connection (SSL)</li> <li>Outgoing server (SMTP):</li> <li>465</li> <li>Use the following type of encrypted connection:</li> <li>SSL</li> </ul> Server Timeouts         Scrver Timeouts           Short         Long 1 minute           Delivery           Leave a copy of messages on the server           Remove from server after         10           Remove from server when deleted from 'Deleted Items'            OK |

**Bước 8/** Xong bước 7 bấm OK tự động trở ra màn hình cấu hình ban đầu của bước 6, ta chọn **Next** để tiếp tục.

| Add Account                                               |                                         | ×                                                           |
|-----------------------------------------------------------|-----------------------------------------|-------------------------------------------------------------|
| POP and IMAP Account Set<br>Enter the mail server setting | t <b>tings</b><br>ngs for your account. |                                                             |
| User Information                                          |                                         | Test Account Settings                                       |
| Your Name:                                                | Nguyen Thanh Binh                       | We recommend that you test your account to ensure that      |
| Email Address:                                            | binhnt@imexpharm.com                    | the entries are conect.                                     |
| Server Information                                        |                                         | Test Assessed Catting                                       |
| Account Type:                                             | РОРЗ 🗸                                  | Test Account Settings                                       |
| Incoming mail server:                                     | mail.imexpharm.com                      | Automatically test account settings when Next<br>is clicked |
| Outgoing mail server (SMTP):                              | mail.imexpharm.com                      | Deliver new messages to:                                    |
| Logon Information                                         |                                         | New Outlook Data File                                       |
| User Name:                                                | binhnt@imexpharm.com                    | O Existing Outlook Data File                                |
| Password:                                                 | ******                                  | Browse                                                      |
| 🗹 Re                                                      | emember password                        |                                                             |
| Require logon using Secur                                 | e Password Authentication               |                                                             |
| (SPA)                                                     |                                         | More Settings                                               |
|                                                           |                                         |                                                             |
|                                                           |                                         | < Back Next > Cancel                                        |

**Bước 9:** sau khi thực hiện bước 8, màn hình hiện thông báo **Completed** là xong. Ta chọn **Close** – tiếp đến chọn **Finish** để kết thúc.

| Test Account Settings                                         |               |  |  |  |
|---------------------------------------------------------------|---------------|--|--|--|
| Congratulations! All tests completed successfull<br>continue. | Stop<br>Close |  |  |  |
| Tasks Errors                                                  |               |  |  |  |
| Tasks                                                         | Status        |  |  |  |
| ✓ Log onto incoming mail server (POP3)                        | Completed     |  |  |  |
| <ul> <li>Send test e-mail message</li> </ul>                  |               |  |  |  |
|                                                               |               |  |  |  |
|                                                               |               |  |  |  |
|                                                               |               |  |  |  |

| Add Account                                                 | Х |
|-------------------------------------------------------------|---|
|                                                             |   |
| You're all set!                                             |   |
| We have all the information we need to set up your account. |   |
|                                                             |   |
|                                                             |   |
|                                                             |   |
|                                                             |   |
|                                                             |   |
|                                                             |   |
|                                                             |   |
| Add another account                                         |   |
|                                                             |   |
|                                                             |   |
| < Back Finish                                               |   |

Lúc này ta check mail sử dụng bình thường.